Name : Diea Njeeb Seed Ahmed Alamary University : Taiz Faculty : engineering Department : (IT) Level : (4)

بوسطة الدوز PI لكي تكتب

- C:\Windows\system32>netsh -1
  - netsh>interface -۲

تظهر الكتابة التالية

In future versions of Windows, Microsoft might remove the Netsh functionality

.for TCP/IP

Microsoft recommends that you transition to Windows PowerShell if you currently

.use netsh to configure and manage TCP/IP

Type Get-Command -Module NetTCPIP at the Windows PowerShell prompt to view

a list of commands to manage TCP/IP.

Visit http://go.microsoft.com/fwlink/?LinkId=217627 for additional information about PowerShell commands for TCP/IP.

- netsh interface>ip -\*
- netsh interface ipv4>add address "Ethernet"192.168.1.22 255.255.255.0 -٤ تكون يهذا قد اعطبك للجهاز IP

كيف تتحكم فى اعطاء المستخدم صلاحية الدخول لحسابة ومقيد بفترات زمنية معينة

كما يلي :. ا

١- الامر التالي يقيدة بالعمل من يوم السبت الي يوم الخميس ومن الساعة ٨ مساء الي الساعة ٢ صباحا
 net user Dya\_Admin /time:saturday-thursday,8am-2pm

اسم المستخدم الذي تجري لة هذا العمل

Name : Diea Njeeb Seed Ahmed Alamary /Department : ( IT ) / Level : ( 4 ) الاسم : ضياء نجيب سعيد أحمد العامري : قسم ( IT ) : مستوى : رابع C:\Windows\system32>net user Dya\_Admin /time: time:saturday-thursday,8am-2pm The command completed successfully.

C:\Windows\system32>

لتحقق نكتب هذا الامر التالي

net user Dya\_Admin

| C:\Windows\system32>net user<br>User name<br>Full Name<br>Comment<br>ain<br>User's comment<br>Country/region code<br>Account active | Dya_Admin<br>Dya_Admin<br>Built-in account for administering the computer/dom<br>000 (System Default)<br>Yes<br>Nonon                                                                                                    |
|----------------------------------------------------------------------------------------------------|----------------------------------------------------------------------------------------------------|
| Password last set<br>Password expires<br>Password changeable<br>Password required<br>User may change password                       | 05/05/36 07:25:45 û<br>Never<br>05/05/36 07:25:45 û<br>Yes<br>Yes                                                                                                    |
| Workstations allowed<br>Logon script<br>User profile<br>Home directory<br>Last logon                                                | A11<br>05/05/36 07:26:19 û                                                                                                    |
| Logon hours allowed                                                                                                    | Sunday $08:00:00 i - 02:00:00 \hat{U}$<br>Monday $08:00:00 i - 02:00:00 \hat{U}$<br>Tuesday $08:00:00 i - 02:00:00 \hat{U}$<br>Wednesday $08:00:00 i - 02:00:00 \hat{U}$<br>Thursday $08:00:00 i - 02:00:00 \hat{U}$<br>Saturday $08:00:00 i - 02:00:00 \hat{U}$ |
| Local Group Memberships<br>Global Group memberships<br>The command completed success                                                | *vmware                                                                                                    |

۲- الامر التالي يقيدة بالعمل طوال اليوم

net user Dya\_Admin /time:all

het user Dya\_Admin لتحقق نكتب هذا الأمر

| C:\Windows\system32>net user<br>The command completed success                                                 | Dya_Admin ∕time∶all<br>sfully.                                    |               |                  |
|----------------------------------------------------------------------------------------------------|-------------------------------------------------------------------|---------------|------------------|
| C:\Windows\system32>net user<br>User name<br>Full Name<br>Comment<br>ain                                      | Dya_Admin<br>Dya_Admin<br>Built-in account for a                  | administering | the computer/dom |
| User's comment<br>Country/region code<br>Account active<br>Account expires                                    | 000 (System Default)<br>Yes<br>Never                              |               |                  |
| Password last set<br>Password expires<br>Password changeable<br>Password required<br>User may change password | 05/05/36 07:25:45 û<br>Never<br>05/05/36 07:25:45 û<br>Yes<br>Yes |               |                  |
| Workstations allowed<br>Logon script<br>User profile<br>Home directory                                        | A11                                                               |               |                  |
| Last logon<br>Logon hours allowed                                                                             | 05/05/36 07:26:19 û<br>All                                        |               |                  |
| Local Group Memberships<br>Global Group memberships<br>The command completed success                          | *vmware<br>*None<br>fully.                                        | *Administrato | 240              |

Name : Diea Njeeb Seed Ahmed Alamary /Department : ( IT ) / Level : ( 4 ) الاسم : ضياء نجيب سعيد أحمد العامري : قسم ( IT ) : مستوى : رابع ٣- الامر التالي يقيدة بالعمل من يوم السبت الي يوم الاثنين ومن الساعة ٨ مساء الي الساعة ١٢ صباحا ومن الساعة ١٢ مساء الى الساعة ٨ صباحا

> net user Dya\_Admin /time:saturday-monday,8am-12pm,12pm-8pm لتحقق نكتب هذا الإمر net user Dya\_Admin

> > ٤- في ايام الورديات

net user Dya\_Admin /time:saturday-monday,8am-12pm;tuesday-thursday,4pm-8pm

:net user Dya\_Admin /time -°

نجد أن الامر ٥ عكس ٢

لكن الامر التالي هو نفسة الامر ٥

net user Dya\_Admin /time:\saturday-monday,8am-12pm;tuesday-thursday,4pm-)=
( 8pm

٦- اذا كانت yes الوقت مفعل no غير مفعل ونكتب الامر كما يلي :.

net user Dya\_Admin /time: yes (or) no

## كيف ادير الصلاحيات وكلمات السر

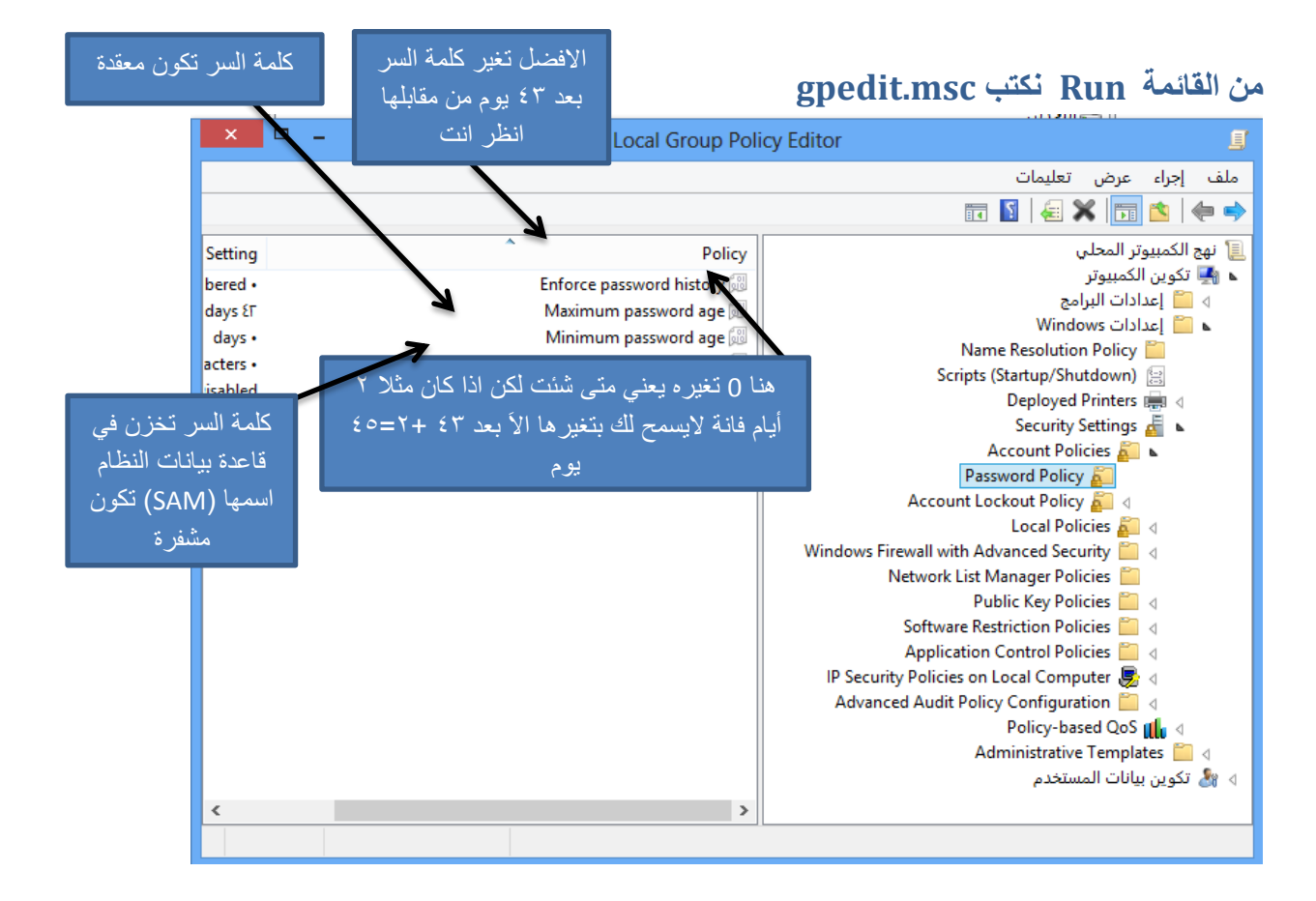

|                           | عينة لمستخدم معين                                              | كيف أعطى صلاحية م                 |
|---------------------------|----------------------------------------------------------------|-----------------------------------|
| Local Group Policy Editor |                                                                |                                   |
|                           |                                                                | سے<br>ملف احراء عرض تعلیمات       |
|                           |                                                                | 📰 📓 😹 🖬 🍬 🔶                       |
| Security Setting          | Policy                                                         | المحلي الكمبيوتر المحلي           |
| Everyone Administrators   | Access this computer from the network                          | 🔺 🛃 تكوين الكمبيوتر               |
| vmwareGuest Admi          | Allow log on locally 🐻                                         | 🛛 🚞 إعدادات البرامج               |
| Administrators Remote     | Allow log on through Remote Desktop Services 🗐                 | 🖌 📔 إعدادات Windows               |
|                           | Denv access to this computer from the network                  | Name Resolution Policy 🔛          |
|                           | Denv log on as a batch job                                     | Scripts (Startup/Shutdown)        |
|                           | Denv log on as a service 🐻                                     | Deployed Printers 🟢 🛛             |
| S-1-5-21-2148732338-1*    | Denv log on locally 🐻                                          | Security Settings 🚈 🔺             |
|                           | Denv log on through Remote Desktop Services 🗐                  | Account Policies A                |
| Administrators Backup     | Log on as a batch job 🗐                                        | Audit Policy 🚝 4                  |
| NETWORK SERVICE SOL       | Log on as a service                                            | User Rights Assignment            |
| Administrators.NT SERVI   | مسر معدد معدد و<br>@ أداء نظام ملفات التعريف                   | Security Options 👸 4              |
|                           | میں ہوتے ہے۔<br>اللہ ادارہ بیانات اعتماد الوصول کمتصل موثوق بھ | rewall with Advanced Security     |
| Administrators            | 🕼 إدارة سحل التدقيق والأمان                                    | Network List Manager Policies 📋   |
| Administrators, Users     | 🕼 إزالة كمبيوتر من محطة الإرساء                                | Public Key Policies 📋 🛛           |
| Administrators,Backup     | @ استعادة الملفات والدلائل                                     | Software Restriction Policies 📋 🛛 |
|                           | 🗐 إضافة محطات عمل إلى المجال                                   | Application Control Policies 📔 🛛  |
| هنا الصلاح                | 🖗 التعامل كجزء من نظام التشغيل                                 | :y Policies on Local Computer 👼 🛛 |
| Administrators            | 💹 الحصول على ملكية الملفات أو الكائنات الأخرى                  | ed Audit Policy Configuration 📒 🛛 |
| . Administrators,Backup   | 🔞 النسخ الاحتياطي للملفات والدلائل                             | Policy-based QoS 📶 🛛              |
| LOCAL SERVICE, NETWO      | 💹 انتحال صفة العميل بعد المصادقة                               | Administrative Templates 🔛 🛛      |
| Administrators            | 😡 إنشاء ارتباطات رمزية                                         | 👌 谢 تكوين بيانات المستخدم         |
| LOCAL SERVICE, NETWO      | 📖 إنشاء تدقيقات الأمان                                         |                                   |
|                           | 🕮 إنشاء كائن رمز مميز                                          |                                   |
| LOCAL SERVICE, NETWO      | 🕮 إنشاء كائنات عمومية                                          |                                   |
|                           | 🕮 إنشاء كائنات مشتركة دائمة                                    |                                   |
| Administrators            | 🕮 إنشاء ملف صفحات                                              |                                   |
| Administrators, Users, Ba | 🕮 إيقاف تشغيل النظام                                           |                                   |
|                           | 🕮 تأمين الصفحات في الذاكرة                                     |                                   |
| LOCAL SERVICE, NETWO      | 🕮 تبديل رمز مميز على مستوى العملية                             |                                   |
| Everyone,LOCAL SERVIC     | 🕮 تجاوز عملية التحقق الاعتراضية                                |                                   |
| Administrators            | 阅 تحميل برامج تشغيل الأجهزة وإلغاء تحميلها                     | < >                               |

حیات تر

نضغط على أي صلاحيات ضغطة مزدوجة تظهر الشاشة التالية

| خصائص النسخ الاحتياطي للملفات والدلائل 📍 🗙 |
|--------------------------------------------|
| Explain Local Security Setting             |
| النسخ الاحتياطي للملفات والدلالل           |
| Administrators<br>Backup Operators         |
|                                            |
| Add User or Group Remove                   |
|                                            |
| موافق إلغاء الأمر تطبيق                    |

ثم نضغط على الزر add user or group تظهر الشاشة التالية

| ? ×               | تحديد المستخدمون أو المجموعات                                |
|-------------------|--------------------------------------------------------------|
| أنواع الكائنات    | حدد نوع هذا الكائن:<br>المستخدمون أو أساسيات الأمان المضمنة  |
| المواقع           | من هذا الموقع:<br>DYA-ALAMARY                                |
| التحقق من الأسماء | أيخل أسماء الكائنات المراد تحديدها ( <u>أمثلة):</u><br>[<br> |
| إلغاء الأمر       | موافق متقدمة                                                 |

ثم نضغط على الزر خيارات متقدمة تظهر الشاشة التالية

| ? ×               | تحديد المستخدمون أو المجموعات                                |
|-------------------|--------------------------------------------------------------|
| أنواع الكائنات    | حدد نوع هذا الكالن:<br>المستخدمون أو أساسيات الأمان المضولة] |
| المواقع           | من هذا الموقع:<br>DYA-ALAMARY                                |
|                   | استعلامات عامة                                               |
| اعمدة             | الاسم: يبغا بـ ٧                                             |
| البحث الان        | الرصف: يبدأ بـــــــــــــــــــــــــــــــــــ             |
|                   | 🔜 كلمة مرور دائمة الصلاحية                                   |
| <del>//</del> /   | عدد الآيام منذ آخر تسجيل دخول: 🗸                             |
| موافق إلغاء الأمر | نتائج البحث:                                                 |
|                   | الاسم في المجلد                                              |
|                   |                                                              |
|                   |                                                              |

ثم نضغط على الزر البحث الان تظهر الشاشة التالية

| موافق إلغاء الأمر                    |             | نتائج البحث:      |
|--------------------------------------|-------------|-------------------|
| ^                                    | في المجلد   | الاسم             |
|                                      |             | CREATOR GROUP 🥵   |
|                                      |             | CREATOR OWNER 🎘   |
|                                      |             | DIALUP 🥵          |
|                                      | DYA-ALAMARY | Dya_Admin 🧏       |
|                                      | DYA-ALAMARY | Dya_Alamary 🧏     |
| صورة الشخص الواحد يدل على أنه مستخدم |             | Everyone 🥵        |
|                                      | DYA-ALAMARY | Guest 🧏           |
| و صورة شخصين يدل على أنها مجموعة     | DYA-ALAMARY | \$HomeGroupUser 🧏 |
|                                      |             | INTERACTIVE 🎥     |
| 4.2.                                 |             | IUSR              |

ثم نختار أي مستخدم ثم موافق على كل واجهة لها

## كيف اعطي مستخدم كل الصلاحيات مثل Administrator

نضغط على الكمبيوتر الزر الايمن ثم إدارة تظهر الصورة التالية

| х | إدارة الكمبيوتر – 🗖 |                                                          |                                 |
|---|---------------------|----------------------------------------------------------|---------------------------------|
|   |                     |                                                          | ملف إجراء عرض تعليمات           |
|   |                     |                                                          | 🖬 🛐   🚑 🗐 🗙 📊 🖄   😓 🔿           |
|   | إجراءات             | Description Full Name N                                  | ame إدارة الكمبيوتر (محلي) 🚮    |
| • | Users               | Dedicated User to run VMware CoVMware_Conv_SAVMware_     | 🔺 🚺 ادوات النظام 🗾 🌉            |
| • | مزيد من الإجراءات   | Built-in account for administering Dya_Admi              | Event Viewer                    |
|   |                     | Dya_Alama                                                | y Shared Folders 🙀 🗸            |
| • | Dya_Admin           | Built-in account for guest access t Gue                  | .t 💐 Local Users and Groups 强 🕻 |
| • | مزيد من الإجراءات   | Built-in account for homegroup a \$HomeGroupUserHomeGrou | P 🗏 Users 📋                     |
|   |                     |                                                          | Groups 📋                        |

ثم نضغط على local users and group

يظهر المستخدمين تقدر تتحكم من خلالهم بكلمة السر وغيرها

ولكي أضيفها في مجموعة Administrator

نضغط على أي مستخدم ثم خصائص تظهر الصورة التالية

| ×          | خصائص Dya_Admin |        |                                           |                               |                                  |                  |
|------------|-----------------|--------|-------------------------------------------|-------------------------------|----------------------------------|------------------|
|            |                 |        |                                           | Profile                       | Member Of                        | General          |
| Mem        | ber of:         |        |                                           |                               |                                  |                  |
| - <u>*</u> | vmware          |        |                                           |                               |                                  |                  |
|            | Administrators  |        |                                           |                               |                                  |                  |
|            |                 |        |                                           |                               |                                  |                  |
|            |                 |        |                                           |                               |                                  |                  |
|            |                 |        |                                           |                               |                                  |                  |
|            |                 |        |                                           |                               |                                  |                  |
|            |                 |        |                                           |                               |                                  |                  |
|            |                 |        |                                           |                               |                                  |                  |
|            |                 |        |                                           |                               |                                  |                  |
|            |                 |        |                                           |                               |                                  |                  |
|            | Add             | Remove | Changes to<br>are not effe<br>user logs o | o a user's<br>ective un<br>n. | s group memb<br>til the next tin | ership<br>ne the |
| مات        | تحلي            | تطبيق  | إلغاء الأمر                               |                               | موافق                            |                  |

نضغط على زر add تظهر الصورة التالية

| ? ×               | تحديد المستخدمون أو المجموعات                               |
|-------------------|-------------------------------------------------------------|
| أنواع الكالنات    | حدد نوع هذا الكائن:<br>المستخدمون أو أساسيات الأمان المضمنة |
| المواقع           | من هذا الموقع:<br>DYA-ALAMARY                               |
| التحقق من الأسماء | أيخل أسماء الكالثات المراد تحديدها ( <u>أعثلة</u> ):<br>آ   |
| إلغاء الأمر<br>   | ,<br>خیارات متقدمة                                          |

Name : Diea Njeeb Seed Ahmed Alamary /Department : (IT) / Level : (4) الاسم : ضياء نجيب سعيد أحمد العامري : قسم ( IT ) : مستوى : رابع

ثم نضغط على الزر خيارات متقدمة تظهر الشاشة التالية

| جموعات ؟ ×            | تحديد المستخدمون أو الم                                                      |
|-----------------------|------------------------------------------------------------------------------|
|                       | حدد نوع هذا الكالن:                                                          |
| أنواع الكائنات        | المستخدمون أو أساسيات الأمان المضمنة<br>المستخدمون أو أساسيات الأمان المضمنة |
| المواقع               | من هذا الموقع:<br>DYA-ALAMARY                                                |
|                       | استعلامات عامة                                                               |
| اعمدة                 | الاسم: يبدأ بـــــــــــــــــــــــــــــــــــ                             |
| البحث الأن            | الوصف: يبدأ بـ ٧                                                             |
| إيقاف                 | حسابات معطلة                                                                 |
| 0-                    | كلمة مرور دائمة الصلاحية                                                     |
| <del>7</del>          | عدد الآيام منذ آخر تنسجيل دخول: 🗸                                            |
| <b>4</b> (1,17)(1,17) |                                                                              |
| موادی (۲۳۵۱مر         | نتالج البحث:                                                                 |
|                       | الأسم في المجلد                                                              |
|                       |                                                                              |
|                       |                                                                              |

ثم نضغط على الزر البحث الان تظهر الشاشة التالية

|   | نتائج البحث:                          |                             |  |  |  |
|---|---------------------------------------|-----------------------------|--|--|--|
| ^ |                                       | الاسم في المجلد             |  |  |  |
|   |                                       | DYA-ALAMARYNetwork Confi 🎥  |  |  |  |
|   |                                       | DYA-ALAMARY 🛛 Performance 🎥 |  |  |  |
|   | هنا كلهم مجموعات اختار أي مجموعة      | DYA-ALAMARY 🛛 Performance 🎥 |  |  |  |
|   | تريدها لكن لكي يكون لديك كل الصلاحيات | DYA-ALAMARY Power Users 🏸   |  |  |  |
|   | اختار مجموعة Administrator وهذا       | DYA-ALAMARYRemote Desk 🌺    |  |  |  |
|   | يفضل لحالة نسبت كامة السر مثلا ام خرب | DYA-ALAMARYRemote Mana 🌺    |  |  |  |
|   |                                       | DYA-ALAMARY Replicator 🌺    |  |  |  |
|   |                                       | DYA-ALAMARYSQLServer20 🌉    |  |  |  |
|   |                                       | DYA-ALAMARYSQLServerM 🌺     |  |  |  |
| ~ |                                       | DYA-ALAMARYSQLServerM 🌉     |  |  |  |